# NUOVI ABBONAMENTI AMTAB SU MUVT CARD RILASCIO ONLINE: ISTRUZIONI PER L'USO

#### **RELEASE 1.0 SETTEMBRE 2020**

AMTAB ha avviato la fase di dematerializzazione dei titoli di viaggio introducendo la possibilità di utilizzare i titoli di viaggio caricati su una card di tipologia RFID chiamata MUVT card.

La MUVT card è un supporto plastico, riutilizzabile, valido tre anni dalla attivazione sul quale è possibile associare, con pochi click, tutti gli abbonamenti AMTAB.

### MUVT CARD

La MUVT card è distribuita presso le rivendite AMTAB e deve essere acquistata una tantum per usufruire dei nuovi servizi elettronici. In caso di controllo la card dovrà essere mostrata al Verificatore titoli di viaggio che, mediante l'utilizzo di un dispositivo palmare, potrà risalire ai dati dell'utente e del prodotto utilizzato.

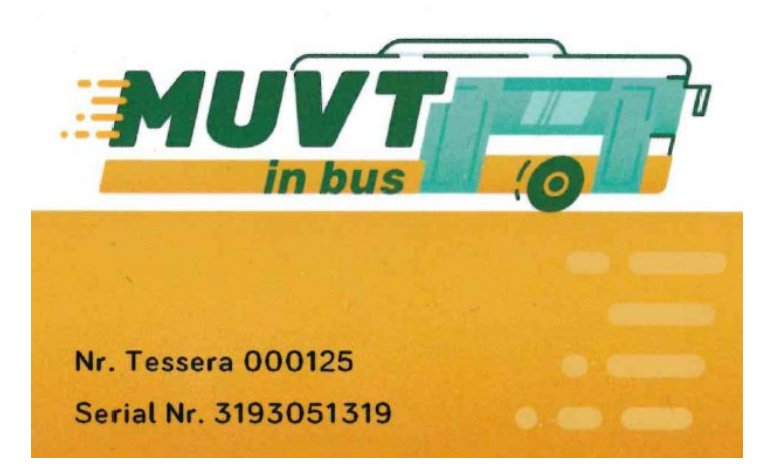

Per poter essere utilizzata la card deve essere associata ad un profilo utente e richiede pertanto l'inserimento dei dati anagrafici e una di una fotografia.

A tal fine è necessario utilizzare i codici presenti sulla parte frontale della card, in particolare Numero Tessera e Serial number.

## Registrazione della MUVT CARD

La registrazione della MUVT Card avviene mediante l'associazione della stessa ad un account MUVT.

L'account MUVT consente di utilizzare l'app MUVT per i pagamenti della sosta e del TPL mediante smartphone e, per coloro che sono titolari di permesso ZTL/ZSR, consente di effettuare il rinnovo dello stesso ONLINE

Se si dispone già di un account MUVT non ancora associato ad una card è sufficiente procedere all'autenticazione nella schermata iniziale

| er utilizzare la card è necessario esse | e registrato ai servizi myMuvt. |  |
|-----------------------------------------|---------------------------------|--|
| Username                                | Password                        |  |
|                                         |                                 |  |
| Password dimenticata?                   | Login                           |  |

Se NON si dispone di un account MUVT è necessario procedere alla registrazione di un nuovo account utilizzando il pulsante "Registrati".

La registrazione a MUVT prevede l'inserimento di alcuni dati anagrafici e l'accettazione delle clausole di contratto e privacy. Una volta effettuata la registrazione l'account risulta già operativo sia per l'utilizzo sull'app MUVT, sia per effettuare, eventualmente, un rinnovo ZTL/ZSR (per il quale risulta necessario associare l'account MUVT ad un permesso preesistente utilizzando l'applicativo ZTL/ZSR al seguente link <u>http://servizi.amtab.it/zsr</u>)

Al termine della registrazione un codice di conferma, che convalida e conclude la registrazione, viene ricevuto tramite SMS.

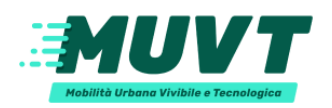

### Crea un account

| Nome *    |              |            |                    |  |
|-----------|--------------|------------|--------------------|--|
| Mario     |              |            |                    |  |
| Cognom    | e*           |            |                    |  |
| Fittopa   | aldi         |            |                    |  |
| Prefisso  | *            |            | - Nuovo numero * — |  |
|           | +39          | ~          | 333                |  |
| Email * - |              |            |                    |  |
| mario     | fittopaldi@  | gmail.co   | om                 |  |
| Passwor   | d *          |            |                    |  |
|           |              |            |                    |  |
| Conferm   | a password   | *          |                    |  |
|           |              |            |                    |  |
| Cond      |              | arali di c | optratto *         |  |
| Cond      | 1210111 gene |            | onuallo            |  |
| Priva     | cy *         |            |                    |  |

Effettuata la registrazione il sistema richiede nuovamente l'accesso al portale inserendo le credenziali del nuovo account MUVT.

Effettuato l'accesso, si visualizza la schermata di tesseramento, che realizza la vera e propria associazione della MUVT Card all'account.

L'associazione della nuova card viene effettuata inserendo negli appositi spazi il numero di tessera e il serial number presente sulla MUVT card.

| Tesseramento                                                    |  |
|-----------------------------------------------------------------|--|
| * Campi obbligatori                                             |  |
| Ho una nuova Muvt Card     O Sto gia' utilizzando una Muvt Card |  |
|                                                                 |  |
| Dati Tessera                                                    |  |
| Numero tessera                                                  |  |
|                                                                 |  |
| SerialNR                                                        |  |
|                                                                 |  |

Il passaggio successivo richiede l'inserimento dei dati anagrafici quali nome, cognome, indirizzo di residenza, data di nascita, comune di nascita e codice fiscale.

#### E' obbligatorio anche l'inserimento di una fotografia

| * Immagine:<br>faccia1.jpg                                                                                                    |                                                                                                    | Browse  |
|----------------------------------------------------------------------------------------------------|----------------------------------------------------------------------------------------------------|---------|
|                                                                                                    |                                                                                                    |         |
| La dimensione massima del file è 4Mb<br>La foto deve essere recente e a colori. La dimensione della fot<br>riportare solo il soggetto, in posizione frontale, e non devono | Anteprima Ruota a destra Ruota a sinistra<br>to deve essere 50mm di altezza per 40mm di larghezza. Lo sfondo deve essere chiaro ed uniforme. La for<br>essere visibili altri oggetti e altri soggetti. | to deve |

Inserita la fotografia nel formato richiesto, è necessario selezionare una categoria e inserire i relativi documenti.

Un utente può appartenere a più categorie, le categorie attualmente attive sono:

- ordinario,
- studente (scuola secondaria),
- studente universitario.
- ✤ OVER 65

Una volta confermati i dati, attraverso il pulsante "salva" si accede alla schermata di riepilogo

| <b>Tesseramento effettuato con successo</b><br>La Muvt Card è attiva e associata al tuo account myMuvt.<br>Premi sul pulsante "Procedi all'acquisto" per proseguire con la selezione e l'acquisto di un abbonamento. |        |                            |  |  |  |  |  |  |
|----------------------------------------------------------------------------------------------------|--------|----------------------------|--|--|--|--|--|--|
|                                                                                                    |        |                            |  |  |  |  |  |  |
| Riepilogo dati tessera                                                                                                    |        |                            |  |  |  |  |  |  |
| Tessera nº:                                                                                                    |        | 000036                     |  |  |  |  |  |  |
| Cognome:                                                                                                    |        | FITTOPALDI                 |  |  |  |  |  |  |
| Nome:                                                                                                    |        | MARIO                      |  |  |  |  |  |  |
| Data di nascita:                                                                                                    |        | 05/05/1950                 |  |  |  |  |  |  |
| Indirizzo residenza:                                                                                                    |        | VIA FITTOPALDI 11          |  |  |  |  |  |  |
| Città:                                                                                                    |        | BARI                       |  |  |  |  |  |  |
| Cap:                                                                                                    |        | 70100                      |  |  |  |  |  |  |
| Cell.:                                                                                                    |        |                            |  |  |  |  |  |  |
| Email:                                                                                                    |        | mario.fittopaldi@gmail.com |  |  |  |  |  |  |
|                                                                                                    |        |                            |  |  |  |  |  |  |
| Esci                                                                                                    | Stampa | Procedi all'acquisto       |  |  |  |  |  |  |

#### ATTENZIONE

E' anche possibile registrare una card già utilizzata come abbonamento e ottenuta attraverso canali non telematici, purché non sia già stata associata ad un account MUVT; in questo caso, nella procedura di registrazione, è necessario selezionare il campo "Sto già utilizzando una MUVT Card" che non richiede la compilazione dei dati anagrafici.

## Categoria OVER 65

Alla MUVT Card è possibile associare gli abbonamenti per fasce orarie OVER 65 per i residenti nella città di Bari con un'età superiore a 65 anni, selezionando la relativa categoria in fase di registrazione o di modifica dei dati anagrafici.

La categoria over 65 richiede, inoltre, l'invio di documentazione aggiuntiva rispetto alla categoria ordinaria.

In particolare è necessario:

- scansione in formato pdf o fotografia in formato jpg della carta di identità (o altro idoneo documento di riconoscimento) del richiedete
- scansione dell'autocertificazione relativa alla residenza e all'età.

| Categorie:<br>ORDINARIO<br>UNIVERSITA:                                                         | <ul> <li>STUDENTI (Scuola Secondaria)</li> <li>OVER 65</li> </ul> |       |
|------------------------------------------------------------------------------------------------|-------------------------------------------------------------------|-------|
|                                                                                                |                                                                   |       |
| Documenti:<br>Earicare i documenti necessari. I documenti non devono supera                    | re 4Mb l'uno.Si possono caricare solo immagini o pdf.             |       |
| Documenti:<br>Ericare i documenti necessari. I documenti non devono supera<br>Carta d'identità | re éMb funo.Si possono caricare solo immagini o pdf.              | Brows |

#### ATTENZIONE

L'agevolazione verrà attivata immediatamente, gli operatori AMTAB verificheranno comunque il rispetto dei requisiti necessari per il rilascio dell'agevolazione e provvederanno a sospendere senza preavviso le tessere che eventualmente non li rispettino

AMTAB S.p.A. si riserva, inoltre, di intraprendere ulteriori azioni nei confronti degli utenti che abbiano effettuato dichiarazioni mendaci.

#### MODELLO DI AUTOCERTIFICAZIONE

Dai seguenti link è possibile scaricare il modello di autocertificazione predisposti da AMTAB:

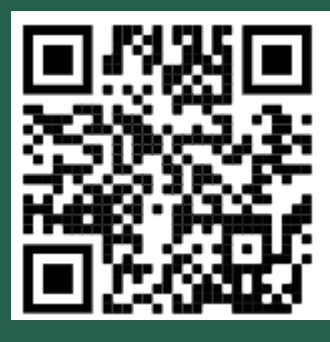

Richiesta abbonamento over 65

## Acquistare titoli di viaggio

Dalla schermata di riepilogo della registrazione, oppure accedendo alla schermata home dell'applicativo MUVT Card, è possibile procedere all'acquisto dei titoli di viaggio.

I titoli acquistabili dipendono dalla categoria dell'utente

La categoria "ordinario" consente l'acquisto dei seguenti titoli di viaggio:

- abbonamento settimanale,
- abbonamento ordinario 30 giorni,
- abbonamento per fasce orarie 30 giorni,
- abbonamento annuale.

La categoria "studente(scuola secondaria)" consente l'acquisto dei seguenti titoli di viaggio:

- abbonamento annuale studenti,
- abbonamento mensile studenti,

La categoria "studente universitario" consente l'acquisto dei seguenti titoli di viaggio:

- abbonamento annuale università,
- abbonamento mensile università,

La categoria "OVER 65" consente l'acquisto degli abbonamenti agevolati per fascia oraria a titolo completamente GRATUITO

| Logout Datres.                                                                                                    | scrato nequista v |                 |                                                                                                    |                                    |            |  |  |
|----------------------------------------------------------------------------------------------------|-------------------|-----------------|----------------------------------------------------------------------------------------------------|------------------------------------|------------|--|--|
| Pagamento<br>Complimenti! Acquisto avvenuto con successo.                                                                          |                   |                 |                                                                                                    |                                    |            |  |  |
| Nome tesserato                                                                                                    | SCATTAGLIA\ TEST  | Numero tessera  | 000048                                                                                                    | Scadenza tessera                   | 02/10/2023 |  |  |
| Articolo<br>Data acquisto<br>Data inizio validità<br>Data fine validità<br>Raggruppamento<br>Codice operazione<br>Numero movimento |                   |                 | A039 - OVER 65 A1<br>02/10/2020<br>02/10/2020<br>31/12/2020<br>TPO - Abbonamer<br>7004000/670<br>20050595 | NNUALE GRATUITO<br>Iti TPL Over 65 |            |  |  |
| Esci                                                                                                    |                   | Torna alla home | St                                                                                                    | ampa                               |            |  |  |

Successivamente dall'apposito menù a tendina "Articoli" risulta possibile selezionare il tipo di abbonamento e scegliere il periodo di validità

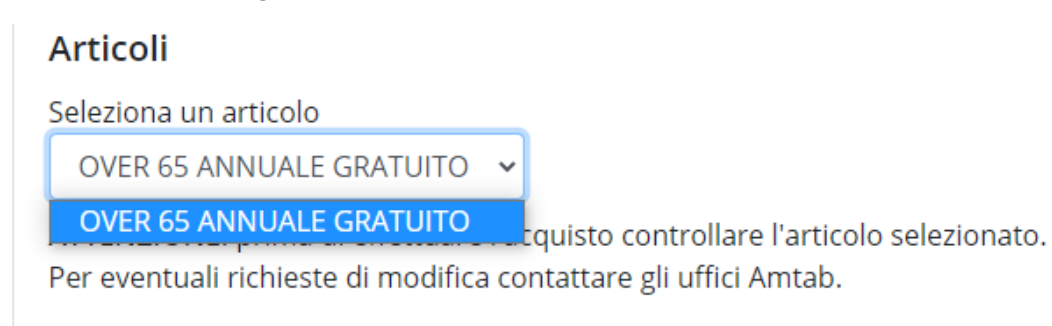

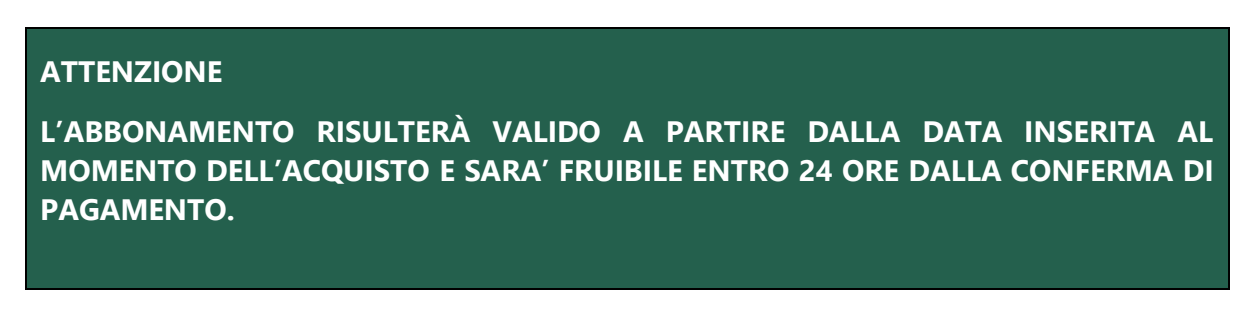

A questo punto con il pulsante "inserisci l'articolo nel carrello" si accede al contenuto dello stesso, e per procedere all'acquisto si seleziona l'articolo (o gli articoli) da associare alla MUVT Card ed effettuare il pagamento utilizzando l'apposito pulsante "Vai al Pagamento"

| LogOut                                         | DatiTesserato                                        | Acquista              | Carrello (1)            | Pagamento              |               |                   |                                   |                  |                     |       |
|------------------------------------------------|------------------------------------------------------|-----------------------|-------------------------|------------------------|---------------|-------------------|-----------------------------------|------------------|---------------------|-------|
| Contenu                                        | ito del carrello:                                    |                       |                         |                        |               |                   |                                   |                  |                     |       |
| Ti                                             | po                                                   | Articolo              |                         |                        |               |                   | Validità                          |                  | Prezzo              |       |
|                                                | Urbano                                               | OVER 65 AN            | INUALE GRATU            | ITO                    |               |                   | Dal<br>02/10/20<br>Al<br>31/12/20 | 020              | € 0,00              |       |
| <b>Totale car</b><br>Se procedi<br>Carta di Cr | r <b>rello</b><br>i con il pagamento potr<br>redito. | ai scegliere di pag   | are con SISAL solo :    | se hai un solo artic   | olo nel carre | llo! Se hai più a | € 0,00<br>rticoli nel carrello p  | ootrai effettuar | e il pagamento solo | o con |
| Co                                             | ontinua gli acquisti                                 |                       | Svuota Car              | rello                  |               | Elimina sele:     | zione                             |                  | Acquista            |       |
| ATTEN<br>Nella<br>corrisp                      | <b>NZIONE</b><br>fase di pa<br>pettivo o ins         | agamento<br>serimento | o per gli<br>o di carte | i abbona<br>di credito | imenti        | OVER              | 65 non                            | verrà            | richiesto           | alcun |